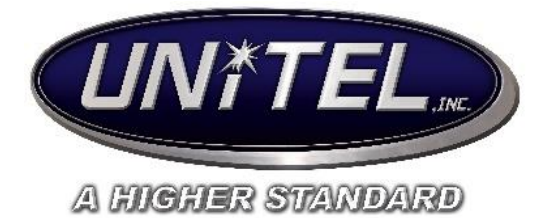

Digium Switchvox User Guide

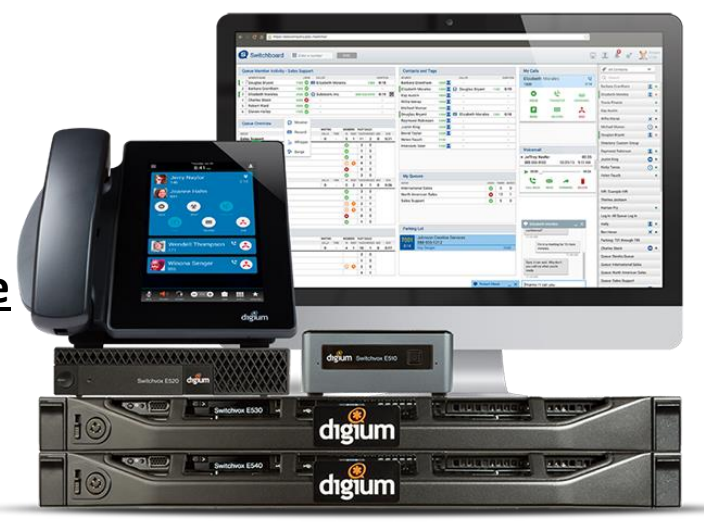

# **INDEX:**

| Popular Features:              | 23    |
|--------------------------------|-------|
| Reporting/Call Logs:           | 20-22 |
| Faxing:                        | 20    |
| Voicemail:                     |       |
| Additional Numbers:            | 17    |
| Status/Time Frames:            | 15-16 |
| Rapid Dials:                   | 14-15 |
| Ring Tones/Ring Rules:         | 13    |
| Phone Features/Settings:       | 11-12 |
| Conference Room:               | 9-11  |
| My External Contacts:          | 9     |
| Message Prompts:               | 8     |
| Call Blocking Rules:           | 8     |
| Call Rules/Busy Call:          | 7     |
| Actions List:                  | 7     |
| Call Rules (Forward to Cell)   | 4-6   |
| Setting Status:                | 4     |
| Logging In/Setting up Account: | 2-3   |

# To Login:

Once your phone is connected to the network, open a web browser (Chrome or Firefox is recommended) and enter \_\_\_\_\_\_ into the address bar. This will bring you to the login page.

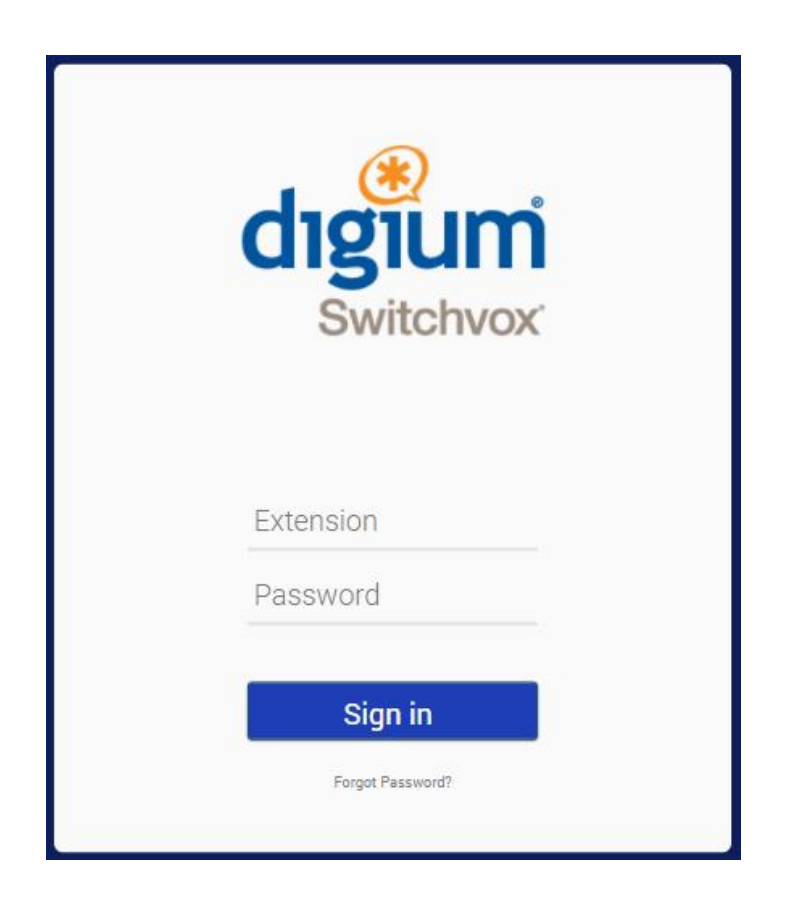

 Enter your phone's extension, and for first time use, enter the default password. Contact the IT Help Desk if you do not know the default password. Click "Sign in." (You will be prompted to change your password on the next screen).

# My Account Page:

- Once you've accessed your account page, verify, or enter all of the information in the text fields.
- This is where you will change your password. Your password must include at least one number, one lower and upper-case letter, and one special character. If these requirements are not met, you will be prompted to re-enter your new password.
- You will also have to choose a numeric pin for accessing your voicemail (if applicable)
- If you choose to, you can upload a picture to be used as your profile picture.
- When all of your information is entered correctly, click "Save Account Information."
- You can return to this page anytime by choosing Features > My Account.

| Features Voicemail / F                                            | ax Reporting      |   | Switchboard 🗸 👗 |
|-------------------------------------------------------------------|-------------------|---|-----------------|
| My Account o                                                      |                   |   |                 |
| Profile Information                                               |                   |   |                 |
| First Name                                                        | First             |   |                 |
| Last Name                                                         | Last              |   |                 |
| Email Address<br>For notifications                                | email@email.com   |   |                 |
| Location                                                          | Business-Location |   |                 |
| Title                                                             | Your Title        |   |                 |
| Language / Locale                                                 | United States     | • |                 |
| Timezone                                                          | America/Chicago   | • |                 |
| Password<br>For web tool access                                   | [                 |   |                 |
| Retype Password                                                   |                   |   |                 |
| Numeric PIN<br>For voicemail                                      |                   |   |                 |
| Retype Numeric PIN                                                |                   |   |                 |
| Sound Prompt Language                                             | English           | • |                 |
| Minimalist Mode                                                   | NO                |   |                 |
| Profile Picture                                                   |                   |   |                 |
| A Profile Picture must be a JPG image,<br>at least 75x100 pixels. |                   |   |                 |
| Advanced Settings                                                 |                   |   |                 |
| Save Account Information                                          | /                 |   |                 |

# The Home Page:

- After your login, it will bring you to the "Home" page.
- From here you can access everything you need to customize your phones features, your voicemail/fax, and call reporting.

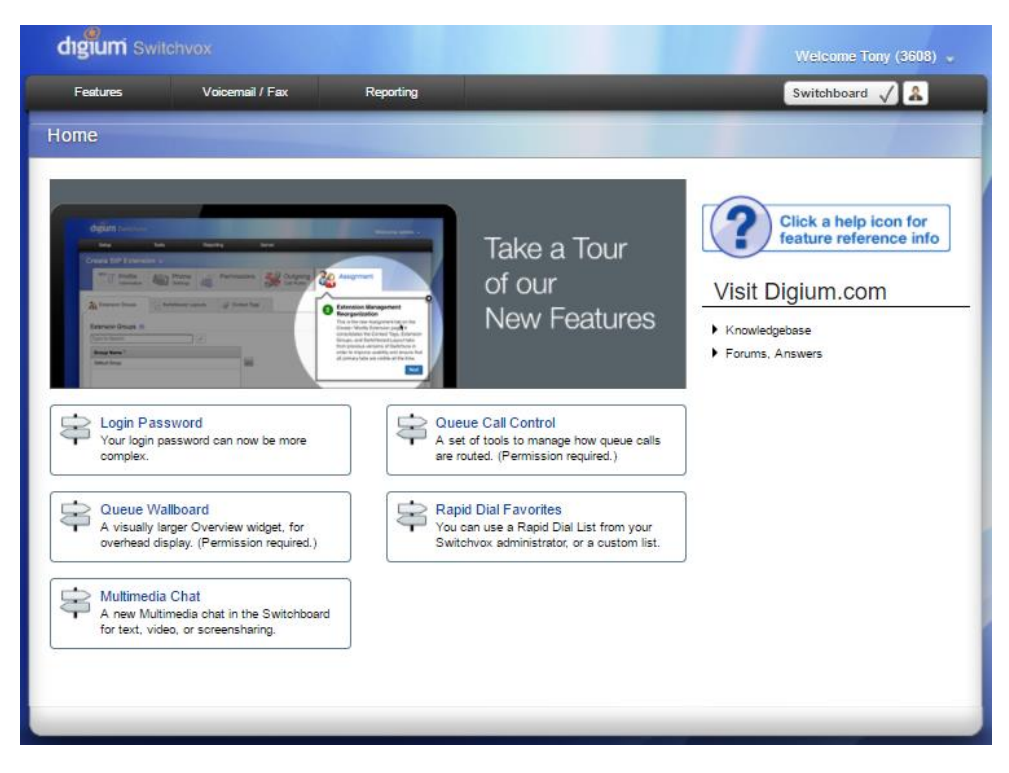

# **Setting Your Status:**

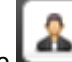

- By clicking the Line icon in the top right corner of the home page, you can set your current • status. Click on the "My Status" drop-down menu to select. You can also enter a status message if more clarification is needed.
- Click "Save My Status."

| Set My Status    |                                             | <u>e</u> |
|------------------|---------------------------------------------|----------|
| My Status        | 🙎 Available 🔻                               |          |
| Status Message   |                                             |          |
|                  | Away                                        |          |
|                  | Away > Lunch     Away > Mith Customer       |          |
|                  | Prefer Chat                                 |          |
| Cours May Status | 🛪 Extended Away                             |          |
| Save wy Status V | Extended Away > Vacation     Do Not Disturb |          |

### Features > Call Rules > Unanswered Calls:

The screen below shows the basic unanswered call rules that are created by default, I.e., When • in "Do Not Disturb" mode, unanswered calls will immediately be transferred to voicemail. When status is set as "available," any unanswered call will be directed to voicemail after 5 rings.

• To create a new call rule, click "Create Call Rule Set."

| F           | eatures                                                                                                    | Voicemail / Fax                                                                              | Reporting                 |                        |                     | Switchboard 🗸 🤱 |
|-------------|----------------------------------------------------------------------------------------------------|----------------------------------------------------------------------------------------------|---------------------------|------------------------|---------------------|-----------------|
| Call        | Rules 🥹                                                                                                    |                                                                                              |                           |                        |                     |                 |
|             | San Content State State | nswered Call<br>Sets                                                                         | Busy Call<br>Rule Sets    | Call Blocking<br>Rules | Messages<br>Prompts |                 |
| Crea        | te Call Rule Se                                                                                                    | t                                                                                            |                           |                        |                     |                 |
| Move        | Detailed Infor                                                                                                    | mation                                                                                       |                           |                        |                     | Actions         |
| <b>\$</b> 1 | Name: Defaul<br>Time Frame: A<br>Status: Any De<br>1. Decline<br>2. Send Di                                                                                                    | t Do Not Disturb<br>Anytime<br>o Not Disturb<br>Queue Calls immedia<br>rect Calls to voicema | ately.<br>il immediately. |                        |                     | 0 6 / 🗙         |
| <b>\$</b> 2 | Name: Defaul<br>Time Frame: A<br>Status: Any<br>1. Send Di                                                                                                    | t Standard<br>Anytime<br>rect Calls to voicema                                               | il after 5 rings.         |                        |                     |                 |
|             |                                                                                                    |                                                                                              |                           |                        |                     |                 |

Create New Unanswered Call Rule:

- After clicking "Create Call Rule Set," the general settings window will appear.
- Set the name of the rule, and set the time frame that you want the rule to be in effect.

| General Settings 🕐                                 |                        |   |
|----------------------------------------------------|------------------------|---|
| Rule Set Name<br>Example: On Vacation              | Rule name is           |   |
| Rule Set Time Frame<br>When is this rule set used? | Anytime                | • |
|                                                    | 🖌 Anytime              |   |
| Rule Set Status                                    | Memorial Day           |   |
| what your current status is set as.                | Outside Business Hours |   |
|                                                    | During Business Hours  |   |
| Save Call Rule Set 🗸                               | Weekends Only          |   |
|                                                    | (                      |   |

- Set the Rule Set Status to what you would like your status to be when the call rule is in effect. (I.e. If you want the rule to be in effect when you are on vacation, select "Extended Away > Vacation.")
- Click "Save Call Rule Set."

.....

| General Settings ③                                     |                                                                                                    | 0    |
|--------------------------------------------------------|----------------------------------------------------------------------------------------------------|------|
| Rule Set Name<br>Example: On Vacation                  | Rule name is                                                                                                    |      |
| Rule Set Time Frame<br>When is this rule set used?     | Anytime                                                                                                    | •    |
| Rule Set Status<br>What your current status is set as. | 📋 Any                                                                                                    | •    |
| Save Call Rule Set 🗸                                   | Any Available Available Available > Home Office Available > Home Office Avay Away Away Away Away Away > With Customer                           | ions |
| tely.<br>Limmediately.                                 | <ul> <li>Any Prefer Chat</li> <li>Prefer Chat</li> <li>Any Extended Away</li> <li>Extended Away</li> <li>Extended Away &gt; Vacation</li> </ul> |      |

• Next, you will have to set the actions that the call rule will take when activated.

| Features                          | Voicemail / Fax                         | Reporting             | Switchboard 🗸 🎗 |
|-----------------------------------|-----------------------------------------|-----------------------|-----------------|
| Call Rule S                       | et o                                    | ıs                    |                 |
| Successfully c<br>Back to Call Ru | reated the call rule set. Now you<br>es | u can create actions. |                 |
| Move Type                         | Detailed Information                    |                       | Actions         |
| There are no                      | actions for this set.                   |                       |                 |
|                                   |                                         |                       |                 |

- Click "Create Action, "or you can also click the settings tab to change the general settings.
- NOTE: WHEN SETTING ACTIONS, DO NOT CHOOSE <u>ALL CALLS</u>! CHOOSE ONLY <u>DIRECT CALLS</u>, OTHERWISE ALL INCOMING CALLS WILL BE SET TO THAT RULE!

### Actions List:

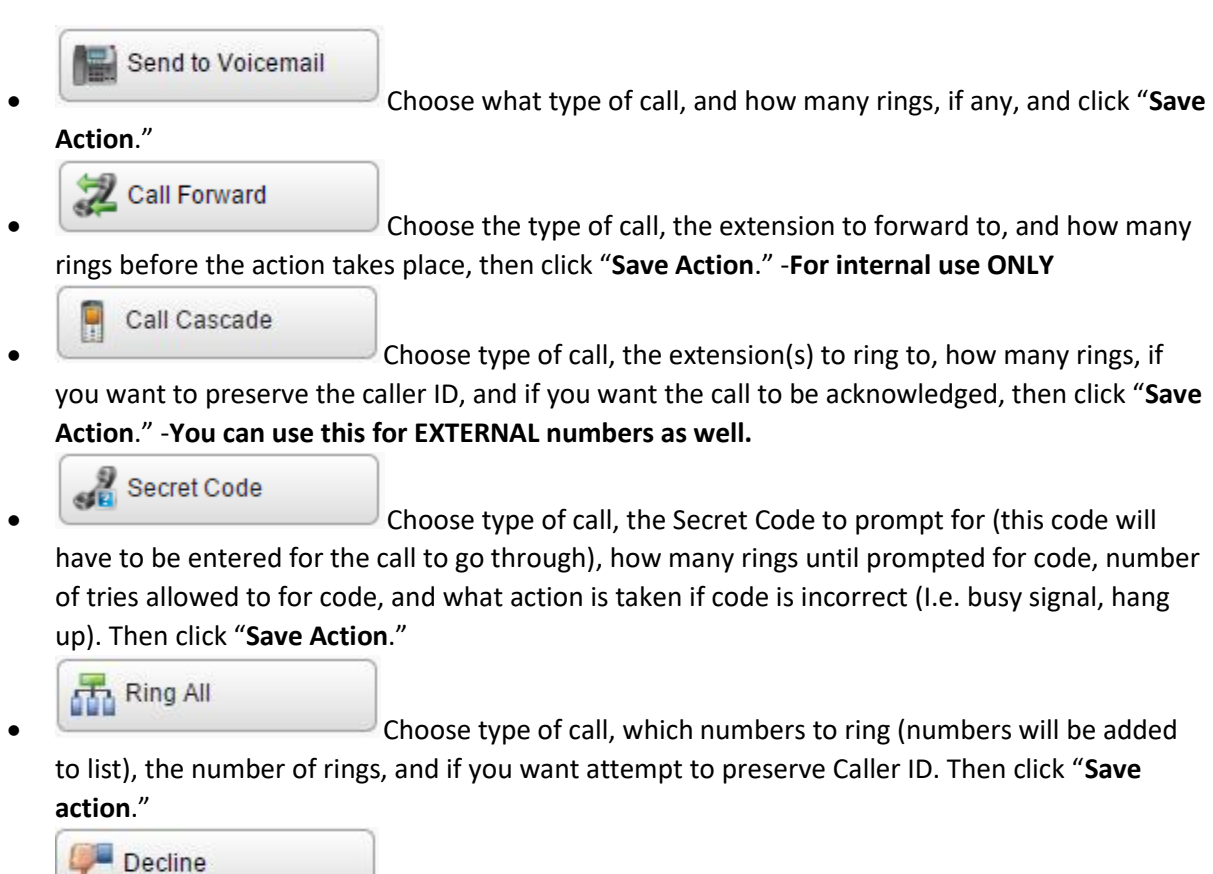

Chose the type of call, number of times to ring before declining or starting silent rings, and the number of rings to play direct callers. Then click "**Save Action**."

# Features > Call Rules > Busy Call:

| Call Rules o                 |                        |                                                              |                               |         |
|------------------------------|------------------------|--------------------------------------------------------------|-------------------------------|---------|
| Unanswered Call<br>Rule Sets | Busy Call<br>Rule Sets | Call Blocking<br>Rules                                       | Messages<br>Prompts           |         |
| Create Call Rule Set         | When you are bus       | Use 'Unanswered Call Ru<br>y (on the phone), use the Unanswe | le Sets'<br>red Rule<br>Sets. |         |
| Move Detailed Information    |                        |                                                              |                               | Actions |
| There are no busy call rules |                        |                                                              |                               |         |
|                              |                        |                                                              |                               |         |
|                              |                        |                                                              |                               |         |
|                              |                        |                                                              |                               |         |
|                              |                        |                                                              |                               |         |

• Busy call rules act the same as the unanswered called rules. So much that, you can copy the settings from unanswered to the busy call settings by clicking "yes" on the "use unanswered call rule sets."

### **Call Blocking Rules:**

• To block calls from a specific phone number or prefix, click the "Call Blocking Rules" tab, and click "Create Call Block Rule."

| Block Rule Settings 🕐 |                  |          | ٩ |
|-----------------------|------------------|----------|---|
| What to block         | Phone Number     | <b>V</b> |   |
| Number to block       |                  |          |   |
| Block and send to     | Play Busy Signal | •        |   |
| Save Action 🗸         |                  |          |   |

- Choose what to block, (Phone Number or Prefix.)
- Type the number or prefix that you would like blocked.
- Choose what to do with the blocked call, (Play Busy Signal, Play Congestion, Hang Up, or Send to Voicemail.) Click "Save Action."

# Messages Prompts:

• This tab is for the recordings of the prompts for when a secret password is required. These can be changed if necessary, though Unitel recommends that these be left alone.

| Features             | Voicemail / F                   | ax Reporting                                            |                                |                      | Switchboard 🗸 🤱 |
|----------------------|---------------------------------|---------------------------------------------------------|--------------------------------|----------------------|-----------------|
| Call Rules 0         |                                 |                                                         |                                |                      |                 |
|                      | nswered Call<br><sub>Sets</sub> | Busy Call<br>Rule Sets                                  | Call Blocking<br>Rules         | Messages<br>Prompts  |                 |
| Message to Prompt    |                                 | Description of Default                                  |                                |                      | Actions         |
| Secret Code Enter Pa | assword                         | "Please enter your password followed by the pound key." |                                |                      | 🗣 🕨 🛩           |
| Secret Code Wrong F  | Password                        | "Password incorrect. Plea                               | se enter your password followe | d by the pound key." | 🚔 🕨 🛩           |

# Features > My External Contacts:

• You can add external contacts to be listed under your Rapid Dial List (Favorites)

Click "Create External Contact"

| Manage My External Conta | acts            |             |         |  |
|--------------------------|-----------------|-------------|---------|--|
| Create External Contact  | 3               |             |         |  |
| Search                   |                 |             |         |  |
| Name 🔻                   | Number <b>v</b> | Jabber ID 🔻 | Actions |  |
| No entries               |                 |             |         |  |

- Enter the First Name, last name, Jabber ID (If you are integrated with Jabber, otherwise, leave blank) or enter the Business name.
- Change the label to **business**, **mobile**, **home**, or **other**.
- Enter the contacts number. •

Click the Add number button to add another number to the **contact** or click **submit**.

| <b>S</b> Back      | Create Contact |              |
|--------------------|----------------|--------------|
|                    | First Name     | First Name   |
|                    | Last Name      | Last Name    |
|                    | Jabber ID      |              |
| Numbers<br>Default | Label          | Number       |
| ۲                  | Business       | 555-555-5555 |
|                    |                | Add number   |
| Submit             | Canaal V       |              |

Once the external contact is created, go to your Rapid Dial List and click "Add External Contact"

### Features > Conference Room:

- Conference Room enables you to set up a multi-line phone call with internal extensions, and external phone numbers.
- To begin, you need to choose a **5-digit** number that only the members of the conference room should know to join.
- You can set if you would like a sound to play when someone enters or exits the call, and choose the sound to be played.
- Turn on/off Music on Hold when only one person is in the group.
- Members may press # to be sent to an extension, and choose the extension.
- Search for what members you would like to choose as administrators, and add them to the list.
- Use the admin settings to choose how the meeting is ran. •
  - Only allow conference admins to talk.
  - Hang up conference when all admins leave.
  - Users cannot talk unless a conference admin is present.
  - Click "Save Conference Room Settings."

| Features Voicemail /                                   | Fax Reporting        |   | - | Switchboard 🗸 🤱 |  |
|--------------------------------------------------------|----------------------|---|---|-----------------|--|
| Conference Room                                        |                      |   |   |                 |  |
| Successfully deleted your conference                   | settings             |   |   |                 |  |
| General Settings 🕧                                     |                      |   |   |                 |  |
| Your Conference Room                                   | m Number<br>5 digits |   |   |                 |  |
| Play sound when people e                               | anter/leave          |   |   |                 |  |
| S                                                      | ound Type Only Sound |   | 4 |                 |  |
| Play Music On Hold when only 1 me<br>the c             | ember is in NO       |   |   |                 |  |
| Conference members may press # and                     | be sent to extension | P | Ĵ |                 |  |
| Conference Admins 💿                                    |                      |   |   |                 |  |
| Type to Search                                         | P                    |   |   |                 |  |
| Admin Settings ③                                       |                      |   |   |                 |  |
| Only allow conference adm                              | nins to talk         |   |   |                 |  |
| Hang up conference when all conferen                   | leave                |   |   |                 |  |
| Users can not talk until a conference a the conference | admin is in NO       |   |   |                 |  |
| Save Conference Settings                               |                      |   |   |                 |  |

# Using your "Meet Me Conference" Room:

- For INTERNAL callers, enter the "Meet Me Conference" extension that was setup by Unitel into the phone(s) that you added into the conference admins list.
  - Your Meet Me Conference Extension: \_\_\_\_
  - Then, enter the **5-digit number** that you created in your conference room and **press #** (If you have the "**Users cannot talk until a conference admin is in the conference room**" toggled to **Yes**, this will make you the **admin**, and others may join the conference.)
- For **EXTERNAL callers**, enter the phone number of the "Meet Me Conference" that was setup by Unitel.
  - The Meet Me Conference phone number: \_\_\_\_\_

• Then, enter the **5-digit number** that you created in your conference room and **press #** (If there is no admin, and the "Users cannot talk until a conference admin is in the conference room" toggled to Yes, the caller will not be able to join)

### Features > Phone Features:

• Here you can change the Phone Settings, Ringtones, Ring Rules, and set your Rapid Dials, (Favorites).

| Features Volcemail / Fa                                                                                                    | k Reporting                                  | Switchboard 🗸 🄱 |
|----------------------------------------------------------------------------------------------------|----------------------------------------------|-----------------|
| Phone Features 0                                                                                                    |                                              |                 |
| Phone Settings                                                                                                    | ingtones and Ring Rules Rapid Dial Favorites |                 |
| Digium Phones 🕎 Other 1                                                                                                    | Manufacturers                                |                 |
| General Settings                                                                                                    |                                              |                 |
| Line Label                                                                                                    | %EXTENSION%<br>Adual Disolay: 3808           |                 |
|                                                                                                    | Build dynamic line label with variables      |                 |
|                                                                                                    | First Name  Append                           |                 |
| Msgs Button                                                                                                    |                                              |                 |
| Msgs Button Action                                                                                                    | Open Visual Volcemail                        |                 |
| Require Numeric Password                                                                                                    | CM                                           |                 |
| Voicemail Extension                                                                                                    |                                              |                 |
| Idle Screen                                                                                                    |                                              |                 |
| An Ide Screen Image must be a PNG<br>Image. The optimum dimensions for your<br>model (UBB) are 800x1280 but any image<br>size can be accepted and scaled. |                                              |                 |
| Display Missed Calls Notification                                                                                                    | YES                                          |                 |
| Display                                                                                                    |                                              |                 |
| Brightness                                                                                                    | <b>5</b>                                     |                 |
| Badilight Dimming                                                                                                    | YES                                          |                 |
| Seconds until Backlight Dim                                                                                                    | 30                                           |                 |
| Backlight Dim Level<br>Must be less then brightness                                                                                                    | 2                                            |                 |
| Sounds                                                                                                    |                                              |                 |
| Default Ringtone                                                                                                    | Digium                                       |                 |
| Reset Volume Every Call                                                                                                    | NO                                           |                 |
| Play Call Waiting Tone                                                                                                    | YES                                          |                 |
| Answering Calls                                                                                                    |                                              |                 |
| Headset Answer                                                                                                    | CM                                           |                 |
| Bedronic Hook Switch                                                                                                    | Automatic                                    |                 |
| Auto-answer Switchboard initiated calls                                                                                                    | YES                                          |                 |
| Save Phone Settings 🗸                                                                                                    |                                              |                 |

### **Phone Features > Phone Settings:**

- General Settings
  - $\circ$  Change your Line Label to read something other than your extension.
- Msgs Button
  - Msgs Button Action Open Visual Voicemail, or Dial Voicemail Extension.
- Idle Screen
  - Set the PNG file that you would like to have as a background, and if you'd like missed calls to be displayed.
- Display
  - Set the brightness, backlight dimming, how long until the backlight dims, and how much you would like it to dim.
- Sounds
  - Set the default ringtone, reset the volume level after every call, and play call waiting tone.
- Answering Calls
  - Set if you are using a headset or not, change the electronic hook switch, and set up auto-answer Switchboard initiated calls.
- Click "Save Phone Settings."

| Features Voicem      | al / Fax Reporting |                       | Switchboard 🗸 🉎 |
|----------------------|--------------------|-----------------------|-----------------|
| one Features 0       |                    |                       |                 |
| Phone Settings       | Ringtones          | Ring Rules Rapid Dial |                 |
| Constant Ringtone    |                    |                       |                 |
| Istinctive Ringtones | 12 1-4-0           |                       |                 |
| Ringtone Name V      | File Size V        | Date Created 7        | Actions         |
| Alarm                | 46.7 KB            | 4/8/2016 3:01 AM      |                 |
| Chimes               | 107.0 KB           | 4/8/2016 3:01 AM      |                 |
| Digium               | 62.7 KB            | 4/8/2016 3:01 AM      |                 |
| Guitar Strum         | 106.3 KB           | 4/8/2016 3:01 AM      |                 |
| Jingle               | 50.2 KB            | 4/8/2016 3:01 AM      |                 |
| News Flash           | 206.7 KB           | 4/8/2016 3:01 AM      |                 |
| Office 2             | 48.4 KB            | 4/8/2016 3:01 AM      |                 |
| Office               | 56.9 KB            | 4/8/2016 3:01 AM      |                 |
| Rotary Phone         | 52.2 KB            | 4/8/2016 3:01 AM      |                 |
| Spooky               | 83.3 KB            | 4/8/2016 3:01 AM      |                 |
| Steel Drum           | 55.0 KB            | 4/8/2016 3:01 AM      |                 |
| Techno               | 117.3 KB           | 4/8/2016 3:01 AM      |                 |
| Theme                | 93.8 KB            | 4/8/2016 3:01 AM      |                 |
| Tweedle              | 74.4 KB            | 4/8/2016 3:01 AM      |                 |
| Twinkle              | 50.4 KB            | 4/8/2016 3:01 AM      |                 |
| 10cm                 | 63.1 KB            | 4/8/2016 3:01 AM      |                 |
| VDe                  |                    |                       |                 |

#### **Phone Features > Ringtones:**

- There are 17 pre-loaded ringtones you can choose from, and you can also upload your own.
- To upload your own, click "Create Ringtone." The file must be a .wav file.

| Create Ringtone ③<br>Choose a .way sound file from | m your computer to upload and name it. |
|----------------------------------------------------|----------------------------------------|
| Choose a File<br>Name                              | Click to add file                      |
| Save                                               | Ringtone   Cancel                      |

- Choose the file, and name the file.
- Click "Save Ringtone."

# Phone Features > Ring Rules:

• Ring rules can be set to ring standard, automatic answering, ring then automatic answer, and visual indication.

| Features              | Voicemail / Fax | Reporting                                          | Switchboard 🗸 🤱 |
|-----------------------|-----------------|----------------------------------------------------|-----------------|
| Phone Features        |                 |                                                    |                 |
| Phone Settings        | Ringtones       | Ring Rules Rapid Dial Favorites                    |                 |
| Create Ring Rule      |                 | Using 0% of available space for ringtones (0 kb of | 1024 kb)        |
| Move Rule Name        | Ring&Conditions |                                                    | Actions         |
| There are no ring rul | es.             |                                                    |                 |

| Name          |                                 |
|---------------|---------------------------------|
| Standard Ring | •                               |
| Alarm         | •                               |
|               |                                 |
|               |                                 |
|               | Name <br>Standard Ring<br>Alarm |

#### Phone Features > Rapid Dials:

• Rapid dials are used as speed dials. You can add any internal or external number you wish.

|                 | 35 <b>0</b>       |                 |          |         |                         |
|-----------------|-------------------|-----------------|----------|---------|-------------------------|
| Phor<br>Setting | ne 💓 R            | Ringtones       | Ring     | g Rules | Rapid Dial<br>Favorites |
|                 | il.               | 10              |          |         |                         |
| apid Dial List  |                   |                 |          |         |                         |
| Chaosa Activ    | Ranid Dial List   | User Default (C | ustom)   |         |                         |
| CHOUSE ACTIV    | o Rupiu Diur Lior |                 | ustorn)  |         |                         |
| CHOUSE ACLIV    |                   |                 | datoriny |         |                         |
| anage List      |                   |                 | usioniy  |         |                         |
| anage List      |                   |                 | ((0))    |         |                         |
| anage List      |                   |                 | ((()))   |         |                         |

• To add extensions, click "Add Extensions." The window seen below will appear.

| Search    |                  |            |   |   |          |      |      |   |
|-----------|------------------|------------|---|---|----------|------|------|---|
| Unselecte | d                |            |   | 5 | Selected |      |      |   |
| #▼        | Name             | Туре       |   |   | #▼       | Name | Туре |   |
| 1000      | Set Day 1        | IVR        |   |   |          |      |      | 1 |
| 1234      | Testing          | Call Queue |   |   |          |      |      |   |
| 1235      | Testing1         | Call Queue |   | > |          |      |      |   |
| 1288      | Incoming Calls   | IVR        |   | 6 |          |      |      |   |
| 1901      | Department 1 IVR | IVR        |   |   |          |      |      |   |
| 1902      | Department 2 IVR | IVR        |   |   |          |      |      |   |
| 1903      | Department 3 IVR | IVR        |   |   |          |      |      |   |
| 1904      | Operator         | IVR        |   |   |          |      |      |   |
| 1005      | OraMail IV/D     | IV D       | - |   |          |      |      |   |

- The list will contain every **extension** in use within your Switchvox system. Simply click the extension you would like to add and click the arrow over. Once you click the arrow right bottom, the list will begin to populate. Click **Submit**.
- Once the list populates, you can **click and drag** each entry into whichever order you please.
- You can also add external contacts to your Rapid Dial list, though they must be first entered under Features > My External Contacts.

| Search    |                 |                   |               |          |            |                  |
|-----------|-----------------|-------------------|---------------|----------|------------|------------------|
| Jnselecte | ed              |                   |               | Selected |            |                  |
| #▼        | Name            | Туре              |               | #▼       | Name       | Туре             |
|           |                 | SIP Extension     | -             |          | Direct VM  | IVR              |
|           | Direct VM       | IVR               | _             | 5000     | JDirect VM | IVR              |
| _         | Direct VM       | IVR               | $\rightarrow$ | 111111   | . One Two  | External Contact |
| 7000      | Parked Calls    | Call Parking      | -             | 55512    | Bill Smith | External Contact |
| 2500      | General Mailbox | Virtual Extension | -             | 55555    | First Last | External Contact |
| 0000      |                 | Vinual Extension  | _             |          |            |                  |
| 9998      | Night Mode      | IVR               |               |          |            |                  |
| 9999      | Check Day Mode  | IVR               |               |          |            |                  |
| 55565     | The Fonz        | External Contact  | <b>.</b>      |          |            |                  |

• Refer to your phones user manual to access your **Rapid Dials** (Favorites).

### Features > Time Frames:

- Switchvox can operate differently based on the date, day, and time.
- A time frame is considered valid when the current date and time match any one of a Time Frame's conditions. Not all of the rules have to match.

| Features            | Voicemail / Fax | Reporting |          | Switchboard 🗸 🔒 |
|---------------------|-----------------|-----------|----------|-----------------|
| Time Frames         | 0               |           |          |                 |
| Successfully delete | d Time Frame.   |           |          |                 |
| Create Time Fram    | le              |           |          |                 |
| Time Frame Name     |                 |           | Create 🗸 |                 |
|                     |                 |           |          |                 |
| Name 🔻              |                 |           | Туре 🔺   | Actions         |
| Memorial Day        |                 |           | Admin    | P               |
| Weekends Only       |                 |           | Admin    | P               |
| Outside Business Ho | urs             |           | Admin    | P               |
| During Business Hou | rs              |           | Admin    |                 |
|                     |                 |           |          |                 |

• Type the name, and click create. Inside the next window, you can create the time conditions.

| Features                                                          | Voicemail / Fax           | Reporting                   |                                     | Switchboard 🗸 🤱 |
|-------------------------------------------------------------------|---------------------------|-----------------------------|-------------------------------------|-----------------|
| Modify Time Fi                                                    | rame Conditions           | 0                           |                                     |                 |
| Successfully added                                                | a time range to this Time | Frame.                      |                                     |                 |
| Back to Time Frames                                               | )                         |                             |                                     |                 |
| Create Time Condition                                             | nc                        | ay of the Week Range 🔻      | Time Range                          | Actions         |
| 6/12/2017 - 6/13/2017                                             | 7 M                       | londay - Tuesday            | 10:00 AM - 10:00 PM                 | ×               |
| Midnight = 12:00 AM<br>Noon = 12:00 PM<br>A time frame is conside | red valid when it matche: | s any of the conditions. It | does not have to match all of them. |                 |

# Features > Status Options:

• Status options allows you to customize your status. There are 9 pre-loaded statuses that cannot be edited or removed. To create a custom option, click "Create Status Option."

| Features                                                                                                    | Voicemail / Fax              | Reporting |         | Switchboard 🗸 🔒 |
|----------------------------------------------------------------------------------------------------|------------------------------|-----------|---------|-----------------|
| Status Options                                                                                                    | 5 0                          |           |         |                 |
| Create Status Option                                                                                                    | n                            |           |         |                 |
| Full Status 🔻                                                                                                    |                              |           | Owner 🔻 | Actions         |
| 🔒 Available                                                                                                    |                              |           | System  |                 |
| Available > Home                                                                                                    | e Office                     |           | System  | Ø 🔀             |
| 🕒 Away                                                                                                    |                              |           | System  |                 |
| 🕒 Away > Lunch                                                                                                    |                              |           | System  | Ø 🔀             |
| Away > With Customer Away > With Customer Away > | tomer                        |           | System  |                 |
| 🔵 Prefer Chat                                                                                                    |                              |           | System  | Ø 🔀             |
| 🛪 Extended Away                                                                                                    |                              |           | System  |                 |
| 🛪 Extended Away >                                                                                                    | <ul> <li>Vacation</li> </ul> |           | System  | Ø ×             |
| Do Not Disturb                                                                                                    |                              |           | System  | Ø ×             |

# • Pick the status to customize, then add the sub status, then click "Save Status Settings."

| Status Option Settings |                              | 0 |
|------------------------|------------------------------|---|
| Status                 | Do Not Disturb               | ) |
| Sub-Status             | No seriously, leave me alone | ] |
| Save Status Settings   | $\checkmark$                 |   |
|                        |                              |   |

### Features > Additional Phones:

| Additional Phones                        |                  |                |          |
|------------------------------------------|------------------|----------------|----------|
| Showing: 1 to 2 (2 total)                |                  |                |          |
| Number / Extension                       | Label V          | Transfer Key 🔻 | Actions  |
| 5555 - Softphone Demo                    | Main Extension   | 1              | <b>/</b> |
| 5556 - Softphone Demo : Demo : Softphone | Demo : Softphone | 2              | <i></i>  |

• Each of your phones has a label, so that it can be identified in your Call Rules.

| Earthone                   |                            |
|----------------------------|----------------------------|
| Acknowledge Rapid Transfer | NO                         |
| Label                      | Main Extension             |
| Rapid Transfer Key         | 1 (Reserved for Main Line) |
|                            |                            |
| Save Phone 🗸               |                            |

- Acknowledge Rapid Transfer
  - Yes, indicates that you want to accept the call before Switchvox completes the call.
- Label
  - A name for the phone, for easy reference
- Rapid Transfer Key
  - The number to press on your phone's keypad to complete the transfer.

### Voicemail / Fax > Mailbox:

- Your Mailbox lets you manage your voicemail and faxes in Switchvox.
- Your Switchvox Mailbox uses IMAP, a protocol that lets your desktop email application access remote messages as if they were stored on your computer. If you prefer to access your Mailbox from your desktop email, ask your Switchvox administrator for more information about how to do this.

| Voicemail / Fax | Reporting       |                                                                                                    | Switchboard 🗸 🔒                                                                                                    |
|-----------------|-----------------|----------------------------------------------------------------------------------------------------|----------------------------------------------------------------------------------------------------|
|                 |                 |                                                                                                    |                                                                                                    |
| (0)             | •               |                                                                                                    |                                                                                                    |
| Family (0)      |                 | Work Bench 3615                                                                                                    | •                                                                                                    |
| BOX Folder      |                 |                                                                                                    |                                                                                                    |
| nails.          |                 |                                                                                                    |                                                                                                    |
|                 | Voicemail / Fax | Voicemail / Fax     Reporting       (0)     •       (0)     •       (0)     •       (0)     •       (0)     •       (0)     •       (0)     •       (0)     •       (0)     •       (0)     •       (0)     •       (0)     •       (0)     •       (0)     •       (0)     •       (0)     •       (0)     •       (0)     •       (0)     •       (0)     •       (0)     •       (0)     •       (0)     •       (0)     •       (0)     •       (0)     •       (0)     •       (0)     •       (0)     •       (0)     •       (0)     •       (0)     •       (0)     •       (0)     •       (0)     •       (0)     •       (0)     •       (0)     •       (0)     •       (0)     •       (0)     •       (0)     •    < | Voicemail / Fax     Reporting       (0)     >       (0)     >       (0)     >       (0)     >       (0)     >       (0)     >       (0)     >       (0)     >       (0)     >       (0)     >       (0)     >       (0)     >       (0)     >       (0)     >       (0)     >       (0)     >       (0)     >       (0)     >       (0)     >       (0)     >       (0)     >       (0)     >       (0)     >       (0)     >       (0)     >       (0)     >       (0)     >       (0)     >       (0)     >       (0)     >       (0)     >       (0)     >       (0)     >       (0)     >       (0)     >       (0)     >       (0)     >       (0)     >       (0)     >       (0)     >       (0)     >       (0)     >    < |

### Voicemail > Voicemail Options:

• Your Voicemail Options include setting up your voicemail greetings and defining how you want to receive notifications of a new voicemail message.

### **Voicemail Greetings:**

- The **Recordings** and **Greeting Rules** tabs let you control what your caller hears when he or she arrives at your voicemail.
- Here is the simplest way to manage your voicemail greeting:
- Click Create Recording under the Recordings tab
- Select Greeting from the Recording Type
- Upload a file, or make a recording over the phone
- Toggle YES for Default Rule's Unavailable Greeting
- Toggle **YES** for Default Rule's Busy Greeting Switchvox will always play that recorded greeting when a caller reaches your voicemail.
- You may also want to make a **Full Name** recording, which Switchvox uses in your company directory.

### **Recordings:**

- Recordings include:
- Greetings in your own voice that can be played when a caller reaches your voicemail.
- Your Full Name spoken in your own voice, which is used in the company directory, and as your voicemail greeting if you have not created and specified a recorded greeting.
- Recordings can be uploaded from your computer (wav or gsm), or recorded over your phone.
- To specify which of your recorded greetings play when a caller reaches your voicemail, use a Greeting Rule.

### System Defaults:

- If you have not created and specified a recorded greeting, Switchvox includes your full name
  recording in the system default. If you do not have a full name recording, Switchvox's system
  voice reads your extension digits. The system default is your full name recording (or your
  extension digits), then the system sound "is unavailable" or "is on the phone." That depends on
  whether or not you are busy (on the phone, or have a call on hold).
- Greeting Rules
- Greeting Rules determine which recorded greeting plays when someone reaches your voicemail.

- The Default Rule determines what greetings play most of the time. If you want to play a different greeting depending on the time frame and/or your Status, create a new greeting rule. It will be listed above the default rule, so that those greetings are played under those particular circumstances, otherwise the default greetings are played.
- In the greeting rule, you can set a Busy Greeting. That is played when your extension is busy in some way (you are on the phone, or have a call on hold).

| Voicemail Options 0               | Greeting Voicemai<br>Rules Voicemai<br>Notifications | ail Notification<br>s Templates | (())  | Forwarding |  |
|-----------------------------------|------------------------------------------------------|---------------------------------|-------|------------|--|
| Recordings                        | Greeting Voicemai<br>Rules Voicemai<br>Notifications | ail Notification Templates      | (())  | Forwarding |  |
| Create Recording                  |                                                      |                                 |       |            |  |
| Greetings Rull Name               |                                                      |                                 |       |            |  |
| Recorded Greetings (3)            |                                                      |                                 |       |            |  |
| Recording Name                    |                                                      |                                 | Desc. | Actions    |  |
| 3608 Greeting                     |                                                      |                                 |       |            |  |
| System Default Full Name Greeting |                                                      |                                 |       |            |  |
|                                   |                                                      |                                 |       |            |  |

### Forwarding

- You can automatically forward all of this extension's voicemail messages to other extensions in Switchvox. This is helpful for generic extensions such as 'Accounting,' or 'Shipping,' or for queue extensions such as 'Customer Service.' Callers can leave a message on one extension, then the message is forwarded to the appropriate people. This is also useful internally, if you want to send a message to everyone in a group.
- You can forward messages to an Extension Group, or to extensions. Choose one, and then add the groups or extensions to the collection.
- To delete each message from this extension's Mailbox after the message is forwarded, set Delete on Forward to YES.
- To send forwarded messages to all of the recipients, choose Send to All from the Forwarding Type dropdown.
- To send forwarded messages to one recipient at a time, choose Round Robin. With Round Robin, Switchvox forwards each message to the next recipient, moving through the list of recipients in the same order as they are listed. If you are using Extension Groups, the groups are used in the order they are listed in the collection, and in the order given within the group itself.

| Features             | Voicemail / Fax          | Reporting                     |              | Switchboard 🗸 🤱  |
|----------------------|--------------------------|-------------------------------|--------------|------------------|
| Voicemail Optic      | ons 0                    |                               |              |                  |
| PRecor               | rdings Greet             | ing Voicemai<br>Notifications | Notification | ((a)) Forwarding |
| Forwarding Options   | ; (P)                    |                               |              |                  |
| Enable Voicem        | nail Forwarding          |                               |              |                  |
| Dele                 | te On Forward            |                               |              |                  |
| Fo                   | orwarding Type Send To A | l                             | •            |                  |
| Forwarding Destina   | ations                   |                               |              |                  |
| Please choose a type |                          |                               |              |                  |
| Group                |                          |                               |              |                  |
| Extensions           |                          |                               |              |                  |
|                      |                          |                               |              |                  |
| Save Forwarding      | g Options 🗸              |                               |              |                  |

### Fax Options

- Fax Options let you set up your faxing environment. You can enter multiple email addresses to
  receive notifications of a new incoming fax, create a fax header, and define this extension as
  only sending faxes.
- You must install a fax license and the fax software to make faxing available.

| Features            | Voicemail / Fax | Reporting        | Switchboard 🗸 🔒 |
|---------------------|-----------------|------------------|-----------------|
| Fax Options         | 0               |                  |                 |
| Not                 | ifications      | ending/Receiving |                 |
|                     |                 |                  |                 |
|                     |                 |                  |                 |
| Create Fax Notifica | .tion           |                  |                 |
|                     |                 |                  |                 |
| Email Address       |                 |                  | Actions         |

### Sending and Receiving

- These options control faxing for this extension.
- Treat All Outgoing Calls as Faxes
- **Yes,** indicates that this extension is actually a fax machine and won't make any voice calls. Switchvox handles all outgoing activity as a fax:
- Print a fax-file
- Put it in the Fax.Outbox folder in the extensions's Mailbox
- Send the fax
- No indicates that this extension may make voice calls and send faxes.
- Fax Header
- This Fax Header is included on each fax that you send. For example: Digium, Inc. | 256.428.6000 | Fax: 256.864.0464
- This is the information that is printed along the very top of your fax pages (not to be confused with a cover page).

| Features           | Voicemail / Fax | Reporting        | Switchb | oard 🗸 | 8 |
|--------------------|-----------------|------------------|---------|--------|---|
| Fax Options 🛛      |                 |                  |         |        |   |
| Notifie            | cations S       | ending/Receiving |         |        |   |
| Sending/Receiving  | Options ③       |                  |         |        |   |
| Treat All Outgoing | Calls As Faxes  | NO               |         |        |   |
|                    | Fax Header      |                  |         |        |   |
| Advanced           | Options         |                  |         |        |   |
|                    |                 |                  |         |        |   |
| Save Fax Option    | 15 🗸            |                  |         |        |   |

# Reporting > Call Logs:

# **Call Logs**

- A Call Log is a simple list of the calls that have been made to or by your extension. You can select a date range by setting the From and To dates. Click View Log to see the log within the browser window, or click Output to .xls file to download an xls file.
- The Log includes the call date, who the call was from and to, the type of call (incoming or outgoing), the call time, and the talk time.
- To see all of the details that Switchvox has for a call, click a call's Details icon.

| Features                | Voicemail / Fax | Reporting |                       | _         | Switchboard 🗸 🤱 |
|-------------------------|-----------------|-----------|-----------------------|-----------|-----------------|
| Call Logs 🛛             |                 |           |                       |           |                 |
| Log Criteria            |                 |           |                       |           |                 |
| From Date<br>mm/dd/yyyy | 6/26/2017       |           | To Date<br>mm/dd/yyyy | 6/27/2017 |                 |
| View Log 🗸              | Output to XLS   |           |                       |           |                 |

### Call Reports:

- This lets you generate a report about call activity. Call reports are generated for the date-range and criteria that you specify, and include the fields that you specify.
- Reports can be shown in a Chart, viewed as a list on the browser page, or downloaded as .xls.
- Depending on the information that you are interested in, a chart can be a great way to see your data. But, charts are only available for one field at a time.
- Talk Time is the time that this extension actively spent with the call.
- **Call Time** is the time for the entire call. For example, this call may have waited in a queue for 5 minutes before ringing this extension and talking with the extension-owner.

| Call Reports 0<br>Report Criteria |             |           |                       |           |  |
|-----------------------------------|-------------|-----------|-----------------------|-----------|--|
| Report Criteria                   |             |           |                       |           |  |
|                                   |             |           |                       |           |  |
| mm/dd/yyyy                        | 8/2017      |           | To Date<br>mm/dd/yyyy | 6/27/2017 |  |
| Ignore Weeken                     | ds NO       |           |                       |           |  |
| Report Breakdov                   | wn By Date  |           | Þ                     |           |  |
|                                   |             |           |                       |           |  |
|                                   |             |           |                       |           |  |
| Report Fields                     |             |           |                       |           |  |
| Total Number of Calls             |             | <b>^</b>  |                       |           |  |
| Total Number of Incomi            | ng Calls    |           |                       |           |  |
| Total Number of Outgoin           | ng Calls    |           |                       |           |  |
| Total Talking Time                |             |           |                       |           |  |
| Total Call Duration               |             |           |                       |           |  |
| Average Talk Time per             | Call        |           |                       |           |  |
| Average Call Time part            | ~           | -         |                       |           |  |
| Chart Report                      | View Report | Output to | .xls File 🗸           |           |  |

# To Record an "Out of Office/Vacation" Voicemail and assign it to a status:

- Select "Voicemail /Fax"
- Select "Voicemail Options"
- Select "Create Recording"
  - Recording Type: Select Greeting
  - Name: You could title it for example "Vacation"
  - Description: this is where you will type the script you wish the greeting to say
  - Recording Source: *Select Record Over Phone*
  - Extension to Ring: Select the extension you wish to record this at (your own most likely)
  - Select "Ring Extension" -this will ring your phone and have you record after the tone
  - o Press "Done"
  - Then select the greeting to be either Default Unavailable Greeting or Default Busy Greeting
- Then select the "Greeting Rules" Tab
- "Create Greeting Rule"
  - Rule Name: Examples: Vacation, Away with Customer
  - Status: Select the status that your phone will need to be in in order for this greeting to play
  - Time Frame: *select the time frame "Anytime" is the standard*
  - Then select the drop down for either the Unavailable or Busy (whichever one you chose when creating the recording) and chose your greeting.
  - Click Save Greeting Rule

\*\*Your new greeting is now saved under your recordings, all you will need to do to activate it will be to put your phone in the necessary status.

# To create a Call Rule to forward desk phone to cell phone:

- Select "Features"
- Select "Call Rules" -then select the "Unanswered Call" tab
- Click "Create Call Rule Set
  - Rule Set Name: You can name this "Forward to Cell"
  - Rule Set Time Frame: Select "Anytime"
  - Rule Set Status: This is the status you will need to put your phone into in order for the call rule to take effect.
  - Click "Save Rule Set"
- Select "Create Action"
- This will bring up the Action's List -you will then select **Call Cascade** (NOT Call Forward- this will only allow a call forward to occur to another extension)
  - Type of Call: Select All Calls
  - Number to Forward to: Enter cell phone number just as you would dial it out
  - Number of times to ring prev. rule...: Select immediately if you're going to be out of the office
  - Attempt to Preserve Caller ID: Yes
  - Acknowledge Call: Yes

\*\*Now if you go back to <u>Features</u>- <u>Call Rules</u>, your new Call forward to Cell rule will be listed at the bottom.

In order to activate it/ give it priority you will have to drag it to the top using the green arrow to the left of it. \*\*Be sure to set your status to the appropriate status in order for the rule to be in effect.

Once you'd like to have the rule disabled, simply either deactivate it, delete it, or just take your phone out of that particular status.